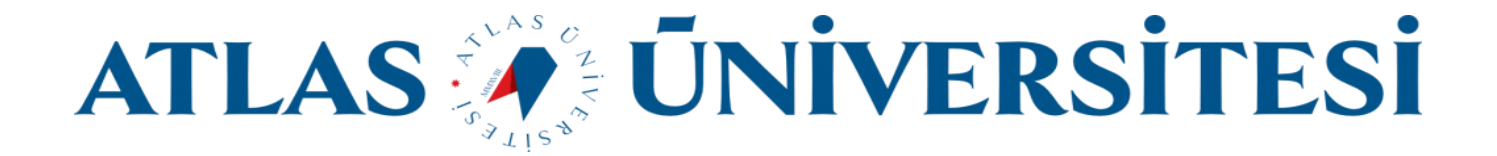

## ATLAS\_STUDENT

## Wi-Fi Bağlantı Kılavuzu

Bilişim Teknolojileri ve Güvenliği Daire Başkanlığı

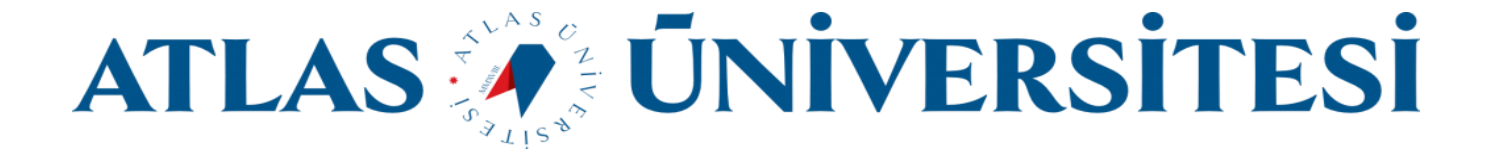

ATLAS\_STUDENT ağına sadece öğrencilerimiz bağlanabilir. Ağa bağlanmak için aşağıdaki yönergeleri uygulayınız.

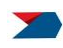

Kişisel bilgisayarınız için;

ATLAS\_STUDENT ağı için Bağlan butonuna tıklayınız.

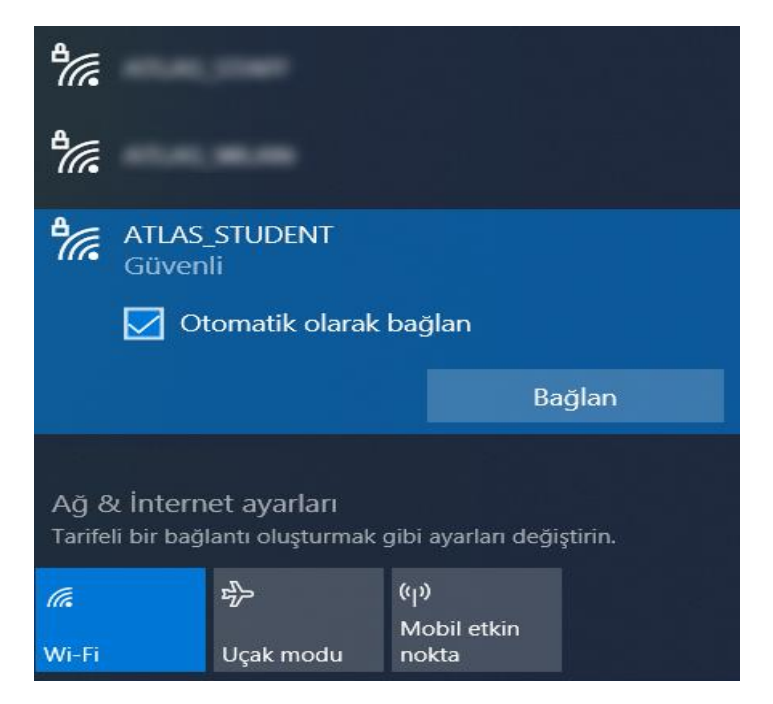

Tarafınıza tanımlanmış e-posta adresinizi, şifrenizi giriniz ve **Tamam** butonuna tıklayınız.

| Ů(i. | ATLAS_STUDENT<br>Bağlanıyor<br>Kullanıcı adınızı ve parolanızı girin<br>Windows kullanıcı hesabımı kullan |               |     | ATLAS_STUDENT<br>Bağlı, güvenli<br><u>Özellikler</u> | Bağlantıyı Kes |
|------|----------------------------------------------------------------------------------------------------|---------------|-----|------------------------------------------------------|----------------|
|      | ••••••                                                                                                    | ₽ <i>(</i> (; |     |                                                      |                |
|      | Tamam                                                                                                    | İptal         | 76. |                                                      |                |

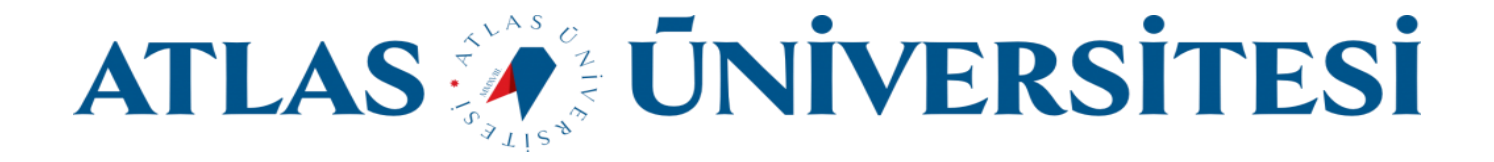

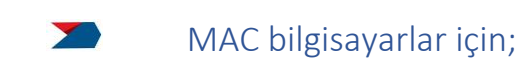

ATLAS\_STUDENT ağı için **Bağlan** butonuna tıklayınız.

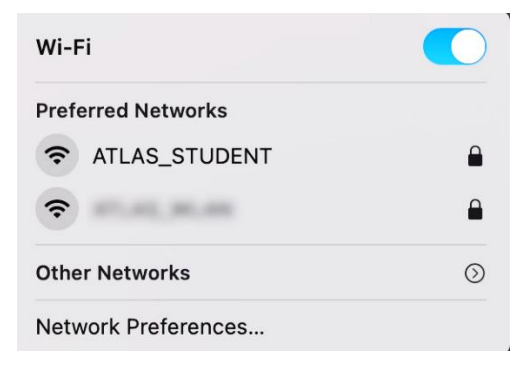

**Username** alanına tarafınıza tanımlanan e-posta adresinizi, **Password** alanına e-postanızın şifresini yazınız ve **Join** butonuna tıklayınız. Son olarak **Verify Certificate** alanında **Continue** butonuna tıklayınız.

| Mode:     | Automatic                        |  |  |
|-----------|----------------------------------|--|--|
| Username: | eposta.adresiniz@st.atlas.edu.tr |  |  |
| Password: | •••••                            |  |  |
|           | Show password                    |  |  |
|           | Remember this network            |  |  |

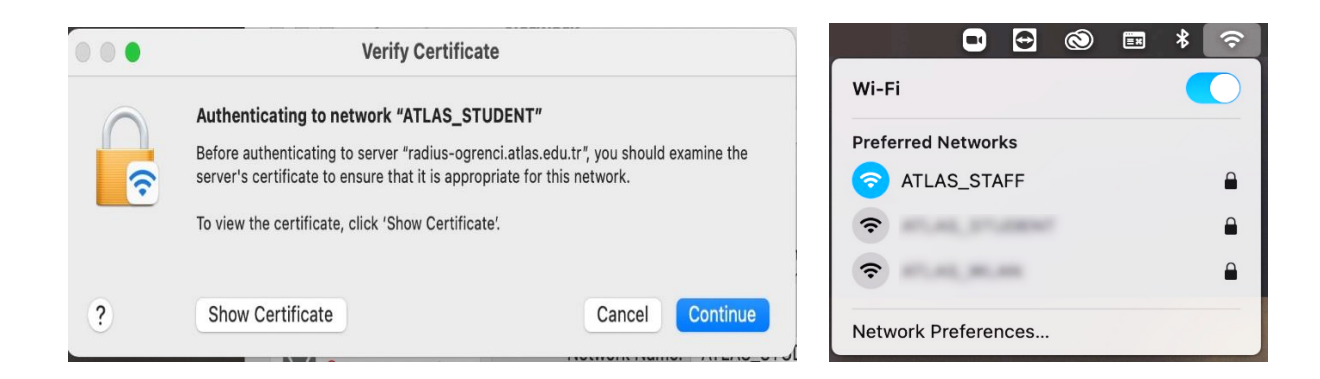

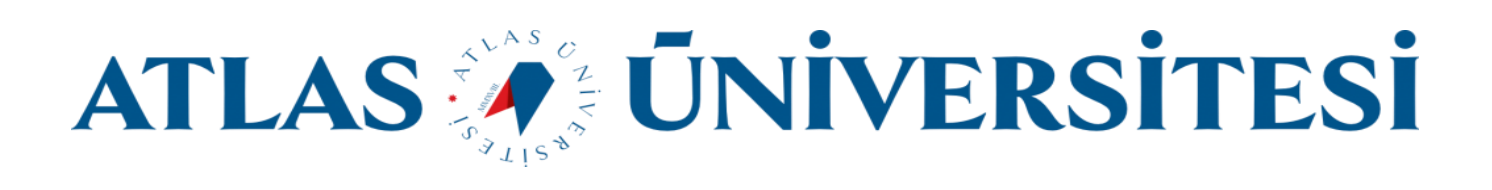

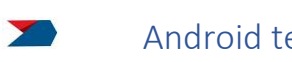

Android telefonlar için;

ATLAS\_STUDENT ağı için Bağlan butonuna tıklayınız.

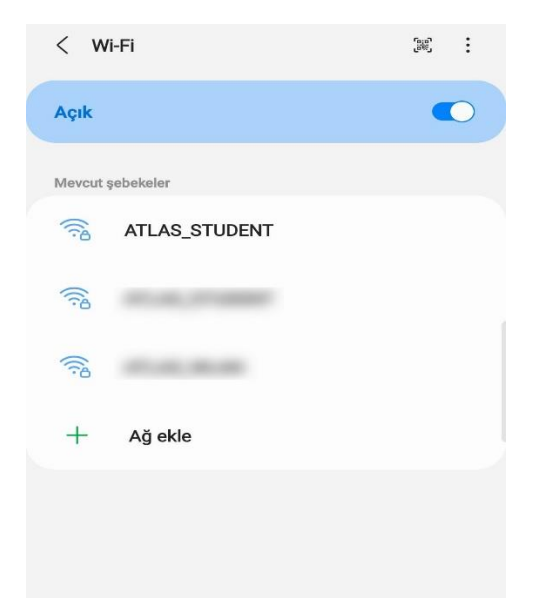

**Kimlik** alanına tarafınıza tanımlanan e-posta adresinizi, **Şifre** alanına e-postanızın şifresini yazınız ve **CA Sertifika** alanında **Doğrulama**'yı seçiniz. Son olarak **Bağlan** butonuna tıklayınız.

| < ATLAS_STUDENT                                                                 |                                                       | < Wi-Fi                            |    |
|---------------------------------------------------------------------------------|-------------------------------------------------------|------------------------------------|----|
| EAP yöntemi<br>PEAP<br>Kimlik<br>eposta.adresiniz@st.atlas.edu.tr               | P yöntemi<br>P<br>k<br>osta.adresiniz@st.atlas.edu.tr |                                    |    |
|                                                                                 |                                                       | Geçerli ağ                         |    |
| Şifre                                                                           | Ø                                                     | ATLAS_STUDENT<br>Bağlantı kuruldu. | \$ |
|                                                                                 |                                                       | Mevcut şebekeler                   |    |
| CA Sertifika<br>Doğrulama<br>Sertifika belirtilmedi. Bağlantınız gizli olmayaca | ak.                                                   | (i)                                |    |
| Otomatik yeniden bağlan                                                         |                                                       |                                    |    |
| Gelişmiş                                                                        | $\sim$                                                |                                    |    |
| Bağlan                                                                          |                                                       | + Ağ ekle                          |    |
| Digitan                                                                         |                                                       |                                    |    |
|                                                                                 |                                                       |                                    |    |
|                                                                                 |                                                       |                                    |    |

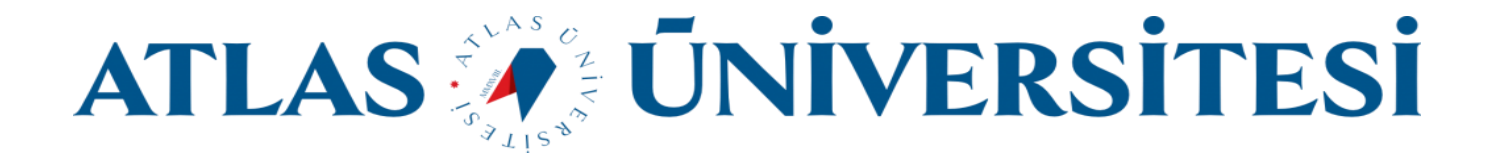

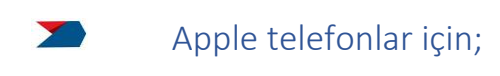

ATLAS\_STUDENT ağı için Bağlan butonuna tıklayınız.

| < Ayarlar  | Wi-Fi |       |
|------------|-------|-------|
| Wi-Fi      |       |       |
| AĞLAR      |       |       |
| ATLAS_STUD | DENT  | ۵ 🗢 ۱ |
|            |       | 🔒 🗢 🚺 |
|            |       | 🔒 🗢 🚺 |
| Diğer      |       |       |
|            |       |       |

**Kullanıcı adı** alanına tarafınıza tanımlanan e-posta adresinizi, **Parola** alanına e-postanızın şifresini yazınız ve **Katıl** butonuna tıklayınız. Son olarak **Sertifika** penceresinde **Güven** butonuna tıklayınız.

| "ATL         | AS_STUDENT | " için parolayı girii | n         | Vazgeç  | Serti                                   | fika                  | Güve |
|--------------|------------|-----------------------|-----------|---------|-----------------------------------------|-----------------------|------|
| /azgeç       | Parola     | yı Girin              | Katıl     |         |                                         |                       |      |
|              |            |                       |           |         | radius-ogrenci.<br>Sertifika Veren: atl | atlas.edu.tr<br>as-CA |      |
| ullanıcı Adı | eposta.ad  | resiniz@st.atla       | as.edu.tr |         | Güvenilir Değil                         |                       |      |
| Parola       | •••••      |                       |           | Bitiş   | 5.03.2022 13:07:34                      |                       |      |
|              |            |                       |           | Daha Fa | zla Ayrıntı                             |                       |      |
|              |            |                       |           |         |                                         |                       |      |
|              |            |                       |           |         |                                         |                       |      |
|              |            |                       |           |         |                                         |                       |      |
|              |            | < Ayarlar             | Wi-       | -Fi     |                                         |                       |      |
|              |            |                       |           |         |                                         |                       |      |
|              |            | Wi-Fi                 |           |         |                                         |                       |      |
|              |            | V ATLAS_S             | STUDENT   |         | 🔒 🗢 🚺                                   |                       |      |
|              |            |                       |           |         |                                         |                       |      |
|              |            | AĞLARIM               |           |         |                                         |                       |      |
|              |            |                       |           |         | 🔒 🗢 🚺                                   |                       |      |
|              |            |                       |           |         |                                         |                       |      |
|              |            | DIGER AGLAR           |           |         |                                         |                       |      |
|              |            |                       |           |         | ∎ 😤 ( <u>i</u> )                        |                       |      |
|              |            | Diğer                 |           |         |                                         |                       |      |